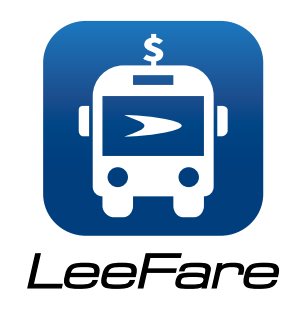

Los pasajeros de LeeTran pueden simplemente descargar la aplicación desde la tienda Apple (para dispositivos IOS) o la tienda Google Play para dispositivos Android.

Una vez que la aplicación se haya descargado en el dispositivo, los pasajeros pueden crear una cuenta donde pueden cargar tarifas y administrar el saldo de su cuenta. Tarifas cargadas a través de la aplicación son disponible de inmediato para su uso.

Cuando un pasaiero está listo para pagar una tarifa mientras aborda el bús, la aplicación genera convenientemente un código QR para una experiencia de embargue sin contacto.

Solo un pasaiero por cuenta en la aplicación LeeFare.

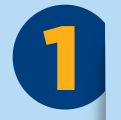

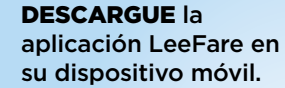

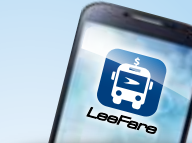

Para crear una cuenta, vaya a MIS PASES, compre el pase.

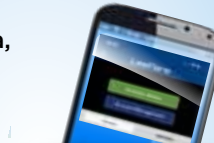

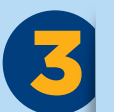

Cuando esté listo para abordar, active su pase y se generará un CÓDIGO QR. El código QR expira después de 10 minuto

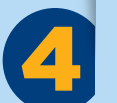

En el autobús, **ESCANEE EL CÓDIGO** colocando el teléfono nivelado contra el lector de tarjetas, espere la luz verde y el sonido.

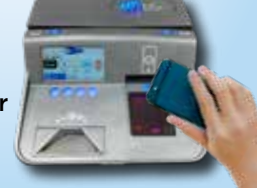

### Cuando un pasajero genera un código QR de su cuenta, es solo disponible para su uso durante 10 minutos.

Aparecerá un temporizador en la parte superior de la pantalla, contando el tiempo restante antes de que expire el código. Si el código QR se agota antes de usarse, el pasajero deberá generar otro código QR.

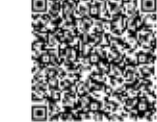

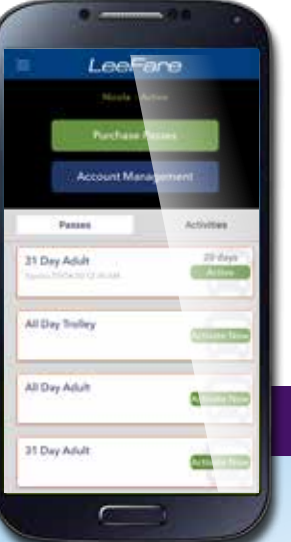

Solo los pases de un día están disponibles a través de la aplicación. por lo que no debería haber una situación en la que alguien genere un código que expira antes de usarlo, deduciendo tarifas de su cuenta varias veces. Simplemente necesita generar un nuevo código si el código original expira antes de usarlo.

La aplicación LeeFare no verifica TropiCard o saldos de boletos de uso limitado. Los productos funcionan de forma independiente.

Para obtener más información, puede comuníquese con Servicio al Cliente al:

### 239-LEE-TRAN o 239-533-8726

También se encuentra información adicional en:

### **RideLeeTran.com**

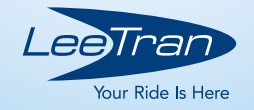

## **NUEVO** Pago De **Tarifa Sin Contacto** LeeFare!

La aplicación móvil de pago de tarifas, LeeFare, permite a los pasajeros que planifiquen sus viajes y administrar su cuenta de tarifas más fácilmente que nunca.

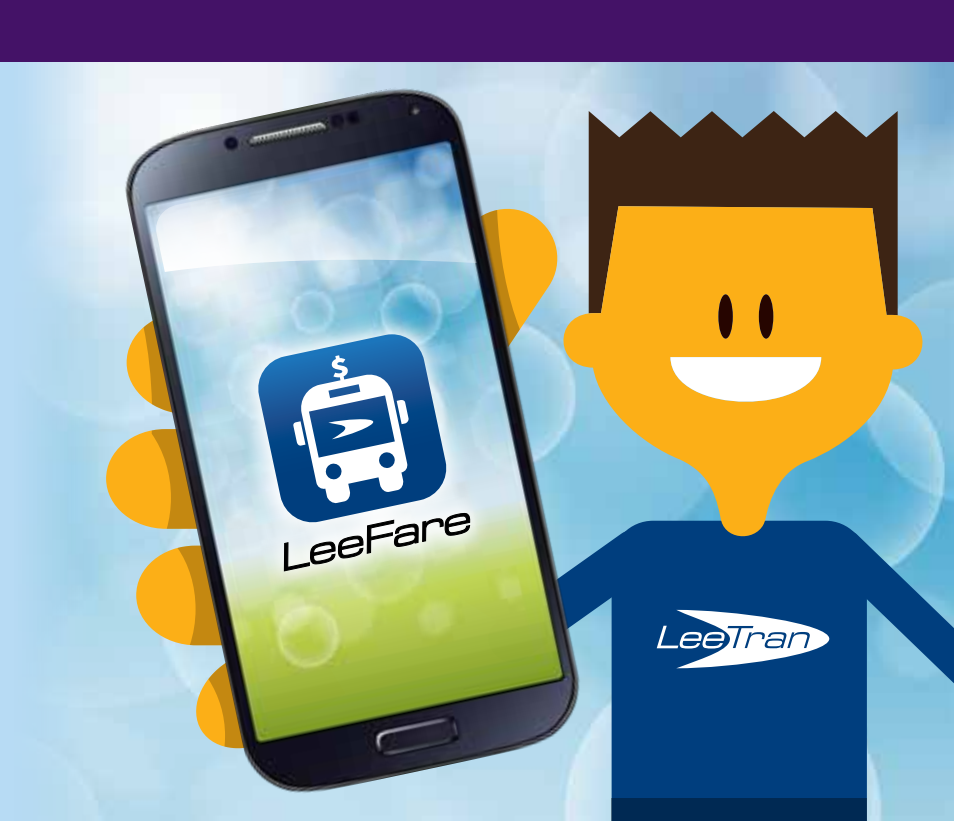

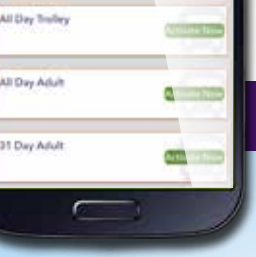

# **NSTUCCIONES** para las acciones de la aplicación

### CONFIGURAR **UNA CUENTA**

- 1. Cuando llegue al sitio. haga clic en "Log In"
- 2. Haga clic en la opción de enlace "Signup"
- 3. Ingrese toda la información personal para crear la cuenta. Haga clic en el botón "Register"
- 4. Ingrese un nombre para la billetera (opcional) y haga clic en "Create Wallet"

#### ALMACENAR **UNA DIRECCIÓN DE CASA O DE TRABAJO**

- 1. Haga clic en el ícono en la esquina superior izquierda que tiene 3 líneas apiladas. también conocido como un "botón de hamburquesa"
- 2. Haga clic en "Settings"
- 3. Ingrese la dirección de casa en el cuadro de texto "Home"
- 4. Seleccione la dirección de la lista
- 5. Haga clic en el botón "Save"
- 6. Ingrese otra dirección en el cuadro de texto "Work" si elige
- 7. Seleccione la dirección de la lista.
- 8. Haga clic en el botón "Save"

È

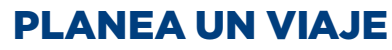

- 1. Haga clic en el botón de menú "hamburguesa" (tres líneas apiladas
- 2. Haga clic en la pestaña "Plan Trip"
- 3. Haga clic en "Where to?" caja de texto
- 4. Haga clic en el cuadro de texto con la dirección completa, luego haga clic en el signo "x" y seleccione el icono de Home
- 5. Haga clic en el cuadro de texto "Destination" v escriba Home
- 6. Seleccione la dirección de la lista que se muestra.
- 7. Para elegir la opción de ruta más barata, haga clic en la pestaña "Cheapest"
- 8. Haga clic en "Route" (resaltado en azul en la esquina)
- 9. Para ver las transferencias requeridas en la ruta elegida, haga clic en la pestaña "Transfers"
- 10. Para elegir la opción con el menor tiempo de caminata reguerido, haga clic en la pestaña "Min Walk"
- 11. Para mostrar un mapa de la ruta que ha elegido, haga clic en el icono del autobús para la opción de ruta deseada.
- 12. Para ver los detalles de la ruta paso a paso. haga clic en el botón "Steps" en la parte inferior de la pantalla.

0

### **VER RUTAS Y PARADAS**

- 1. Haga clic en el botón de menú "hamburguesa" (tres líneas apiladas)
- 2. Haga clic en la opción "Routes"
- 3. Seleccione una ruta / número de ruta
- 4. Seleccione la parada
- 5. Haga clic en el detalle de la parada

### SALDO DE LA CUENTA DE TRANSFERENCIA INFORMACIÓN PARA OTRO DISPOSITIVO MÓVIL

- 1. Con el nuevo dispositivo móvil en el que deseas mover la cuenta, instale la aplicación móvil desde el centro de aplicaciones.
- 2. Con el nuevo dispositivo móvil, inicie sesión con las mismas credenciales de cuenta que se crearon en el dispositivo móvil original.
- 3. Ahora, con el dispositivo móvil original, inicie la aplicación.
- 4. Vaya a "My Passes" y haga clic en "Account Management"
- 5. En la pantalla de "Account Management", haga clic en "Transfer Card"
- 6. Ingrese la contraseña y haga clic en "Verify"
- 7. Vuelva al nuevo dispositivo móvil y abra la aplicación.
- 8. Vaya a la página "Log In" e inicie sesión con el mismo credenciales para liberar la cuenta

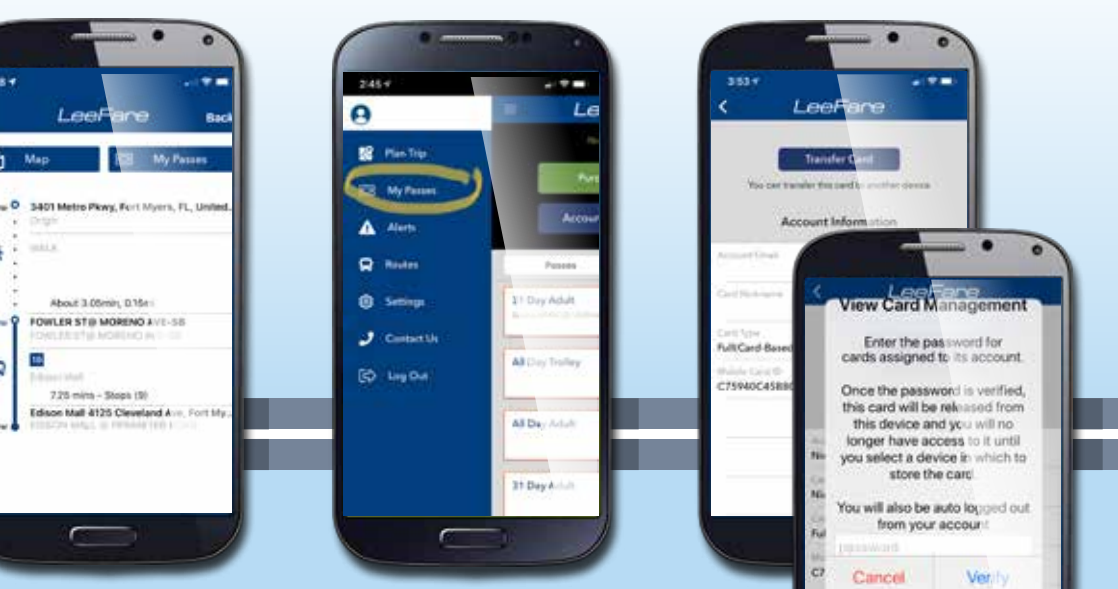

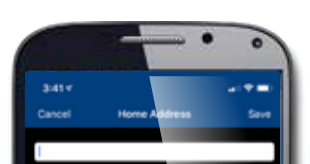

qwertyuiop

Q

Q

43..... 🔬 🤘 💭

: ± > ₫

. \* > d

්

ഷീ ź

2:03

41..... \*

2:01

asdfghjk

o zxcvbn

10 0

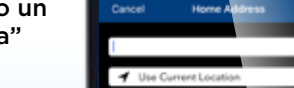

0

23 Plan Trip

SE My Passa

A Alem

R Reals

RD Log Out